|           | Código                                 | Versión | Ámbito de Aplicación |
|-----------|----------------------------------------|---------|----------------------|
|           | GU Nº 003-2023-MIDAGRI/AGROIDEAS/UA-AS | 01      | General              |
| AGROIDEAS |                                        |         |                      |

# Sistema en Línea (SEL)

## Programa de Compensaciones para la Competitividad Guía para Solicitud de Incentivo de Asociatividad y Gestión Empresarial

Junio 2023

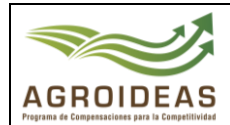

## INDICE

| 1. | OBJETO                                                          | 4              |
|----|-----------------------------------------------------------------|----------------|
| 2. | AMBITO DE APLICACIÒN                                            | 4              |
| 4. | <b>DETALLE DE GUIA</b><br>4.1 INGRESO AL APLICATIVO INFORMATICO | <b> 5</b><br>5 |
|    | 4.2 REGISTRO DE SOLICITUD DE INCENTIVO                          | 6              |
|    | 4.3 NUEVA SOLICITUD                                             | 6              |
|    | 4.3.1 CREAR NUEVA SOLICITUD                                     | 7              |
|    | 4.3.1.1 INFORMACIÓN GENERAL                                     | 7              |
|    | 4.3.1.2 PRODUCTORES                                             | 7              |
|    | 4.2.1.1 ANEXOS                                                  | . 11           |
|    | 4.4 DERIVAR POSTULACION                                         | . 16           |
|    | 4.5 EXPEDIENTES OBSERVADOS                                      | . 16           |
|    | 4.6 SOLICITAR PRORROGA                                          | . 17           |
|    | 4.7 LEVANTAMIENTO DE OBSERVACIONES                              | . 17           |
|    |                                                                 |                |

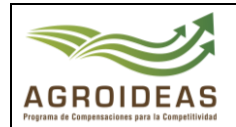

## VERSIONES Y REVISIONES DEL DOCUMENTO

| VERSIÒN | FECHA      | ELABORACIÓN      | REVISIÓN                              | APROBACIÓN             |
|---------|------------|------------------|---------------------------------------|------------------------|
| 01      | 30/06/2023 | Área de Sistemas | Ejecutivo de<br>Coordinación Regional | Dirección<br>Ejecutiva |
|         |            |                  |                                       |                        |
|         |            |                  |                                       |                        |

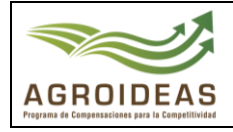

## 1. OBJETO

El presente documento tiene como objetivo dar a conocer y guiar a los usuarios de las Organizaciones Agrarias, brindando los pasos necesarios para el registro efectivo de una solicitud de elegibilidad de los incentivos de Asociatividad y Gestión Empresarial a través del Sistema en Línea – SEL 2.0

## 2. AMBITO DE APLICACIÓN

Aplica a los usuarios de las Organizaciones Agrarias y a todo el personal involucrado en la ejecución de los procedimientos de orientación y evaluación de los expedientes de Elegibilidad solicitados al Programa de Compensaciones para la Competitividad.

## 3. GLOSARIO DE SIGLAS Y TERMINOS

| MIDAGRI:   | Ministerio de Desarrollo Agrario y Riego           |
|------------|----------------------------------------------------|
| OA:        | Organización de Productores Agropecuarios          |
| AGROIDEAS: | Programa de Compensaciones para la Competitividad  |
| DE:        | Dirección Ejecutiva del Programa                   |
| UR:        | Unidad Regional                                    |
| UAJ:       | Unidad de Asesoría Jurídica                        |
| UPPS:      | Unidad de Planeamiento, Presupuesto y Seguimiento. |
| UA:        | Unidad de Administración                           |
| UPFP:      | Unidad de Promoción y Formulación de Proyectos     |
| UN:        | Unidad de Negocios                                 |
| UM:        | Unidad de Monitoreo                                |
| RPA:       | Reconversión Productiva Agropecuaria               |
| PRP:       | Pedido de Reconversión Productiva                  |
| PRPA:      | Proyecto de Reconversión Productiva Agropecuaria   |
| IOT:       | Informe de Opinión Técnica                         |
| RM:        | Resolución Ministerial                             |
| RDE:       | Resolución directoral ejecutiva                    |
| POA:       | Plan Operativo Anual                               |
| PC:        | Paso Crítico                                       |
| ICM:       | Informe de Cumplimiento de Metas                   |
| ITF:       | Informe Técnico Financiero                         |
| EPE:       | Entidad Privada Especializada                      |

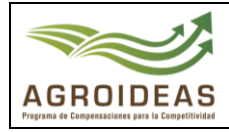

## 4. DETALLE DE GUIA

La guía describe el proceso desde el inicio de sesión al sistema mediante las credenciales previamente obtenidas, el registro de la solicitud de incentivo, el llenado del formulario de "Información General", la selección de los productores participantes y el llenado de sus datos de predio, la carga de anexos y la derivación de la postulación, al igual que una sección que corresponde al proceso de levantamiento de observaciones.

También se incluye imágenes referenciales, tablas que describen las funciones de los botones y se indican los campos que han de llenarse paso por paso.

## **4.1 INGRESO AL APLICATIVO INFORMATICO**

Para ingresar al sistema SEL el usuario debe conectarse al siguiente link <u>https://aesip.agroideas.gob.pe/sel</u> a través de un explorador de internet (Chrome, Explorer, Edge, Opera, otros).

| E       | Bienvenido al SEL<br>lienvenida(o) al Sistema en Línea (SEL), plataforma digital<br>unto avudará a gostingar la información de manora régida | 20539205600            |
|---------|----------------------------------------------------------------------------------------------------|------------------------|
| y       | sencilla.                                                                                                    |                        |
|         | 🕻 Fono Ayuda Sistema en Línea                                                                                                    | Iniciar sesión         |
| ))<br>A | )1)(416-9880)(Anexo: 857) - Area de Sistemas - Unidad de<br>dministración.                                                                   | ¿Olvidó la contraseña? |
|         | Correo para soporte técnico                                                                                                    | Crear una nueva cuenta |
| s<br>e  | istemas@agroideas.gob.pe Escribanos sobre los problemas<br>n el uso del Sistema en Línea.                                                    |                        |
|         | 🛓 Descargar Manual de Usuario                                                                                                    |                        |
|         | Video Tutorial OA                                                                                                    |                        |
| ⊦<br>5  | lorario de Atención de Lunes a Viernes de 8:00am a<br>:00pm.                                                                                 |                        |

Una vez se haya registrado e ingresando sus credenciales el sistema nos mandara al menú principal

|                                       | ≡                             |                            |              |                               |                | JAIME LUIS GALLO MONT | 'ERO, bienvenido al Sistema SEL | Cerrar sesión    |
|---------------------------------------|-------------------------------|----------------------------|--------------|-------------------------------|----------------|-----------------------|---------------------------------|------------------|
| JAIME LUIS                            | Sistema e<br>Inicio / Sistema | en Linea<br>a en Linea     |              |                               |                |                       |                                 |                  |
| <b>4</b> 4 OA K                       |                               |                            |              |                               |                |                       |                                 |                  |
| Solicitud de Incentivo                | Bienvenie                     | da al SEL, ASOCIACION DE P | RODUCTORES A | GROPECUARIOS SAN ISID         | RO EL LABRADOI | R 9.6 GUARAGUAOS      |                                 |                  |
| ④ Pedido Reconversion<br>Agropecuaria |                               | Incentivos registrados     |              | Incentivos aprobados<br>O     |                | Convenios suscritos   |                                 | № de socios<br>6 |
| 🛱 Programación 🛛 <                    |                               |                            |              |                               |                |                       |                                 |                  |
| 🛱 Ejecución <                         | <b>m</b>                      | Nº de Has registradas      | a a a        | Nº de animales<br>registrados |                |                       |                                 |                  |
| 🖹 Manuales 🔍 <                        |                               | 11.00                      | Innni        | 0                             |                |                       |                                 |                  |
|                                       |                               |                            |              |                               |                |                       |                                 |                  |

Resolución Directoral Nº 255 - 2023 - MIDAGRI - AGROIDEAS

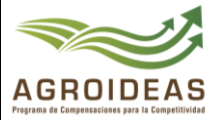

## 4.2 REGISTRO DE SOLICITUD DE INCENTIVO

Para el registro de las solicitudes de Incentivo deberá ingresar a la siguiente "Opción Solicitud de Incentivo"

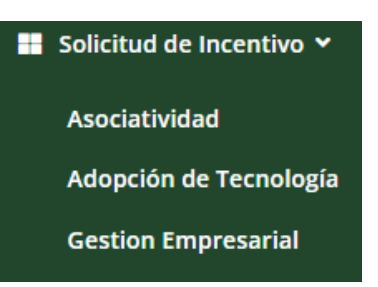

Al dar clic a la opción nos mostrara el siguiente formulario para completar la información del Incentivo, previo tomar en cuenta que este completo el registro de los datos generales de la OA

| 1. Nuevo                                       | 2. Solicitudes enviadas                                                                       | 3. Expedientes elegibles                                                                               | 4. Expedientes declarados improcedentes              | 5. Expedientes devuel          | tos con observaciones  | 6. Desfavorable      |                        |
|------------------------------------------------|-----------------------------------------------------------------------------------------------|----------------------------------------------------------------------------------------------------|------------------------------------------------------|--------------------------------|------------------------|----------------------|------------------------|
| SOLI                                           | CITUDES DE ACREDITACIO                                                                        | ÓN: ASOCIACION DE PRODU                                                                                | ICTORES Y EXPORTADORES DE CAFE I                     | RODRIGUEZ DE MENDOZ            | A                      |                      |                        |
| Pa                                             | ra ingresar la información de<br>• No se a registrado la infoi<br>• No se a completado la inf | l expediente, previamente debe<br>rmación del Representante Legal<br>ormación de Territorio en los pro | registar lo siguiente:<br>I<br>oductores activos     |                                |                        |                      |                        |
| Pedido p<br>Inicio / Pedido<br>2.1<br>1. Nuevo | para acceder al inc<br>para acceder al incentivo de<br>2.2<br>2. Solicitudes enviadas         | e Asociatividad<br>2.3<br>3. Expedientes elegibles                                                     | dad<br>2.4<br>4. Expedientes declarados improcedente | 2.5<br>ts 5. Expedientes devue | eltos con observacione | 2.6<br>6. Desfavoral | ole                    |
| SOLI                                           | CITUDES DE ACREDITACI                                                                         | ÓN: ASOCIACION AGROIND                                                                                 | USTRIAS PROGRESO                                     |                                |                        |                      |                        |
| Sho                                            | w 10 👻 entries                                                                                |                                                                                                    |                                                      | Sea                            | arch:                  | Сору                 | CSV Excel PDF Print    |
| Sho                                            | wing 1 to 1 of 1 entries                                                                      |                                                                                                    |                                                      |                                |                        |                      | 🗹 Editar Información   |
|                                                | N° RUC ↓≟ F                                                                                   | RAZON SOCIAL                                                                                           | UBIGEO I1                                            | CADENA PRODUCTIVA              | IMPORTE (S/)           | FECHA DE REGISTR     | 🗑 Eliminar Postulación |
| 2                                              | 0393415062 ASOCIACION A                                                                       | GROINDUSTRIAS PROGRESO                                                                                 | UCAYALI / PADRE ABAD / PADRE ABAD                    | Vacuno de carne                | 2,475.00               | 28/06/2023           | Opciones 🕶             |
| P                                              | revious 1 Next                                                                                |                                                                                                    |                                                      |                                |                        |                      |                        |

## 4.3 NUEVA SOLICITUD

<u>En este formulario mostrará la lista de todas las solicitudes generadas por la</u> Organización Agraria, lo cual tendrá las siguientes funcionalidades:

| + Añadir nuevo                    | Acción para Añadir nueva solicitud                                                     |
|-----------------------------------|----------------------------------------------------------------------------------------|
| ď                                 | Acción de editar Solicitud                                                             |
| ل                                 | Acción de Anular representante                                                         |
| • Complete la carga de evidencias | Acción que se activara cuando se haya culminado con todo el registro de la información |

Resolución Directoral Nº 255 - 2023 – MIDAGRI - AGROIDEAS

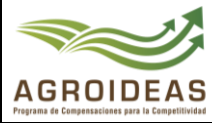

## 4.3.1 CREAR NUEVA SOLICITUD

Para la creación de una nueva solicitud deberá dar clic en el botón + Añadir nuevo, lo cual nos mostrará el siguiente formulario para completar la información siguiente:

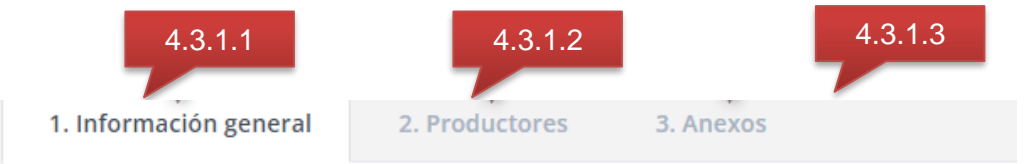

## 4.3.1.1 INFORMACIÓN GENERAL

En este formulario se deberá complementar la información de acuerdo con el instructivo del plan de negocio

| 1. Información general 2. Pr   | oductores 3. Anexos                |                                     |                                      |                     |                                     |
|--------------------------------|------------------------------------|-------------------------------------|--------------------------------------|---------------------|-------------------------------------|
| I. Datos de la organiz         | ación                              |                                     |                                      |                     |                                     |
| N° de RUC                      | Nº de Partida registral            | Razón social                        |                                      |                     |                                     |
| 20454522801<br>Fecha de inicio | 00000000<br>Ubigeo                 | AGRICOLA SANTA MARIA S.A.C.         |                                      |                     |                                     |
| 24/05/2007                     | 040402                             | AV. FUNDO MARIA 10091 NRO (L        | LATERAL 8) AREQUIPA AREQUIPA S       | ANTA RITA DE SIGUAS | 4                                   |
| Está habido?<br>HABIDO         | Está activo?                       | Tipo de entidad                     |                                      | Actividad económica |                                     |
|                                |                                    |                                     |                                      |                     |                                     |
| II. información del Pla        | an de gestión                      |                                     |                                      |                     |                                     |
| Tipo de producto PECUARIO      | Línea del negocio<br>GANADO VACUNO | Cadena productiva Vacuno de leche 🗸 | Producto específico<br>Queso Paria 🗸 | Nº de Hectáreas     | Importe solicitado (S/.)<br>2500.00 |
| 🛙 Guardar cambios 🕞 Cerrar for | mulario                            |                                     |                                      |                     |                                     |

## 4.3.1.2 PRODUCTORES

En este formulario mostrará la lista de todos los productores que van a participar para el plan de negocio, lo cual tendrá las siguientes funcionalidades:

## a) RELACIÓN DE PRODUCTORES

En este formulario mostrará la lista de todos los productores pertenecientes a la organización agraria, lo cual tendrá las siguientes funcionalidades:

| + Añadir nuevo | Acción de poder ingresar nuevo productor                                    |
|----------------|-----------------------------------------------------------------------------|
|                | Acción de editar productor                                                  |
| ₽.             | Acción de Eliminar productor                                                |
| •              | Alerta que no se ha completado la<br>información del Ámbito de Intervención |

|                                                                | Código                                 | Versión | Ámbito de Aplicación |
|----------------------------------------------------------------|----------------------------------------|---------|----------------------|
|                                                                | GU Nº 003-2023-MIDAGRI/AGROIDEAS/UA-AS | 01      | General              |
| AGROIDEAS<br>Programs de Compensaciones para la Competitividad |                                        |         |                      |

| × .                                              |                                                     |                            | erta c     | que se o          | complet              | toda la                           |                           |                 |
|--------------------------------------------------|-----------------------------------------------------|----------------------------|------------|-------------------|----------------------|-----------------------------------|---------------------------|-----------------|
| mación general 2. Produ                          | ctores 3. Anexos                                    |                            |            |                   |                      |                                   |                           |                 |
| RODUCTORES PARTICIPAN                            | ITES                                                |                            |            |                   |                      |                                   |                           |                 |
| de socios activos                                | Nº de soc                                           | ios participantes          |            | N° de Has to      | otal                 | N° de                             | Has con las que parti     | icipan          |
| 25                                               | 2                                                   |                            |            | 173,59            |                      | 2,00                              | )                         |                 |
| Show 10 rentries                                 |                                                     |                            |            |                   | S                    | iearch:                           | Copy CSV                  | Excel PDF Print |
| Productor                                        | Conyuge                                             | Fecha de<br>nacimiento 🏻 🎝 | Sexo<br>J1 | N°<br>Animales ↓† | Nº Has<br>Totales ↓† | № Has Destinadas al<br>Negocio Iî | Zona de<br>Intervención 🏦 | <b>\$</b><br>11 |
| DNI: 00117085<br>JOSE RALPH HIDALGO MORI         | DNI: 00116687<br>FELIZA RIVERA ROBLES DE<br>HIDALGO | 05/03/1957                 | MASCULINO  | 0                 | 2.03                 | 0.00                              | 0                         | <b>R</b> 0      |
| DNI: 00170249<br>EDUARDO RODRIGUEZ DEL<br>AGUILA | 0                                                   | 12/10/1957                 | MASCULINO  | 0                 | 4.00                 | 2.00                              | ~                         | C Q             |

## b) AGREGAR NUEVO PRODUCTOR

Para Agregar un nuevo participante en el incentivo deberá dar clic en el botón
+ Añadir nuevo, lo cual nos mostrará la lista registrada en de los datos de OA para agregar deberá dar check ✓, al finalizar deberá dar clic en Guardar cambios

| Proc | luctores que | participan                      |    |                            |                  | × |
|------|--------------|---------------------------------|----|----------------------------|------------------|---|
|      | Show 10      | ♥ entries Search:               |    |                            |                  |   |
|      | DNI          | Nombres y apellidos             | ĴĴ | Fecha de<br>nacimiento 🏼 🕸 | <b>2</b> 0<br>11 |   |
|      | 71283251     | MIGUEL ANGEL BALLON SIMONI      |    | 21/10/2001                 |                  |   |
|      | 71283252     | MARIA DEL ROSARIO BALLON SIMONI |    | 08/08/1999                 |                  |   |
|      | Showing 1 to | 2 of 2 entries Previous 1 Next  |    |                            |                  |   |
| •    | Cerrar 🖬 G   | uardar cambios                  |    |                            |                  |   |

## c) EDITAR NUEVO PRODUCTOR

Para Editar el productor deberá dar clic en el botón *C*, lo cual nos mostrará un formulario para complementar la información, al finalizar deberá dar clic en **Guardar cambios** 

## - INFORMACIÓN GENERAL

Se complementa la información de productor participante para que registre las Has destinadas para el Plan de Negocios

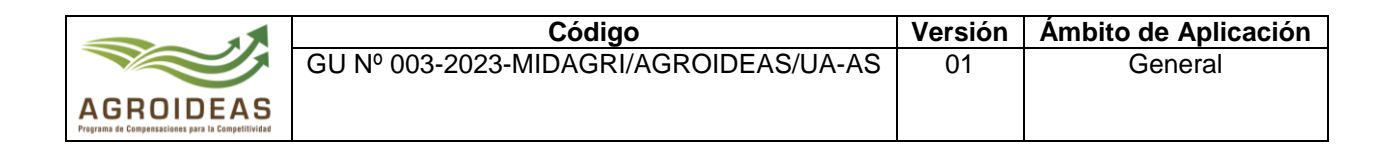

| N° DNI            | Fecha de nacimiento | Sexo                 |    |
|-------------------|---------------------|----------------------|----|
| 00117085          | 05/03/1957          | Hombre               | ~  |
| Nombres           | Apellido paterno    | Apellido materno     |    |
| JOSE RALPH        | HIDALGO             | MORI                 |    |
| Dirección         |                     | Ubigeo               |    |
| JR.LOS CLAVELES M | Z.C LT.02 AGUAYTIA  | UCAYALI/PADRE ABAD/  | 2) |
| Has totales       | Nº animales         | Has destinadas al PN |    |
| 2.03              | 0                   | 0,00                 |    |

## - ÁMBITO DE INTERVENCIÓN

Se complementa la información de productor participante para que registre la información de la Zona de Intervención, tendrá las siguientes funcionalidades

| + Añadir nuevo | Acción de poder ingresar nueva zona de<br>intervención |
|----------------|--------------------------------------------------------|
| Ľ              | Acción de editar zona de intervención                  |
| <b>₽</b>       | Acción de Eliminar zona de<br>intervención             |
| *              | Acción para descargar evidencia                        |

## - RELACIÓN DE ZONA DE INTERVENCIÓN

|                                                                | Código                                 | Versión | Ámbito de Aplicación |
|----------------------------------------------------------------|----------------------------------------|---------|----------------------|
|                                                                | GU Nº 003-2023-MIDAGRI/AGROIDEAS/UA-AS | 01      | General              |
| AGROIDEAS<br>Programs de Compensaciones pars la Competilividad |                                        |         |                      |

| + | Añadir nuevo   |                     |            |                |                 |            |              |             |
|---|----------------|---------------------|------------|----------------|-----------------|------------|--------------|-------------|
| S | Show 10        | ✓ entries           | Se         | arch:          |                 |            | Excel        | PDF         |
| S | Showing 1 to 1 | of 1 entries        |            |                |                 |            |              |             |
|   | Region<br>↓≞   | Provincia<br>I1     | Distrito   | Este<br>(X) ↓↑ | Norte<br>(Y) ↓↑ | Zona<br>↓↑ | N⁰<br>Has ↓↑ | <b>\$</b>   |
|   | UCAYALI        | CORONEL<br>PORTILLO | CAMPOVERDE | 11111          | 2222            | 18         | 2.00         | 2<br>0<br>2 |
|   |                |                     |            |                |                 |            |              |             |

- FORMULARIO PARA REGISTRAR LA ZONA DE INTERVENCIÓN

|                       | o de Intervención          |                  |
|-----------------------|----------------------------|------------------|
| Region                | Provincia                  | Distrito         |
| UCAYALI 🔻             | CORONEL 🔻                  | CAMPOVE 🔻        |
| N° Has                |                            |                  |
| 2,00000               |                            |                  |
| Georeferenciación     | Coordenada centroide       | (W6584-UTM)      |
| Este (X)              | Norte (Y)                  | Zona             |
| 11111                 | 2222                       | 18 ~             |
| Descripción de la zoi | na (Referencia de la ubica | ción del predio) |
| 3333333333333         |                            |                  |
|                       |                            | /                |
|                       |                            | lax. 10MB)       |
| Evidencia gráfica del | predio en formato PDF (N   |                  |

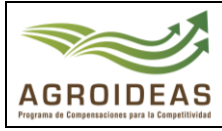

## 4.2.1.1 ANEXOS

Para descargar los Anexos como paso previo se debe haber registrado toda la información del incentivo, y de acuerdo con los instructivos se podrá descargar la relación de todos los documentos a presentar:

|       |                                       | ENTAR EN LA SOLICITUD DE APOYO                                                                                                    |          |
|-------|---------------------------------------|----------------------------------------------------------------------------------------------------|----------|
| Desca | rgar formatos 👻                       |                                                                                                    |          |
|       |                                       |                                                                                                    |          |
| N°    | Título                                | Descripción                                                                                                    | ۵        |
| 1     | FORMATO Nº E-01                       | SOLICITUD DE ACREDITACIÓN DE ELEGIBILIDAD, DEBIDAMENTE FIRMADO Y SELLADO. (LLENADO EN EL SISTEMA EN LÍNEA-SEL)                                                                             | ± 💼      |
| 2     | FORMATO Nº E-03                       | PADRÓN DEL TOTAL DE SOCIOS ACTIVOS DE LA OA. (LLENADO EN EL SEL)                                                                                                    | <b>±</b> |
| з     | ANEXO 1                               | CARTA DE PRESENTACIÓN DE EXPEDIENTE DE ELEGIBILIDAD, DEBIDAMENTE FIRMADO Y SELLADO                                                                                                    | 1        |
| 4     | ANEXO 2                               | DECLARACIÓN JURADA PARA ACREDITAR LA CONDICIÓN DE PEQUEÑO Y MEDIANO PRODUCTOR AGRARIO, ASÍ COMO, POSESIONARIO O<br>PROPIETARIO DEL PREDIO AGRARIO                                          | 1        |
| 5     | COPIA LITERAL DE INSCRIPCIÓN DE LA OA | CON UNA ANTIGÜEDAD NO MAYOR A TRES (03) MESES DE EMITIDA POR LA SUNARP, CONTENIENDO EL ÍNTEGRO DEL ESTATUTO. EN ESTE<br>DOCUMENTO DEBE CONSTAR LA INSCRIPCIÓN DEL ÓRGANO DIRECTIVO VIGENTE | 1        |
| 6     | ANEXO Nº 3                            | CARTA DE SOLICITUD DEL INCENTIVO PARA LA ASOCIATIVIDAD, ADJUNTANDO LOS DOCUMENTOS SUSTENTATORIOS DE LOS GASTOS                                                                             |          |

Para descargar los formatos deberá dar clic en el botón la lista de anexos y formatos a descargar:

Descargar formatos ▼, nos mostrará

| Descargar formatos <del>-</del> |    |
|---------------------------------|----|
| Anexo 01                        |    |
| Anexo 02                        | ít |
| Formato Nº 01                   |    |
| Formato Nº 03                   |    |

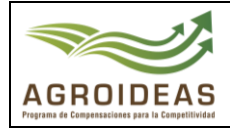

#### Anexo 01

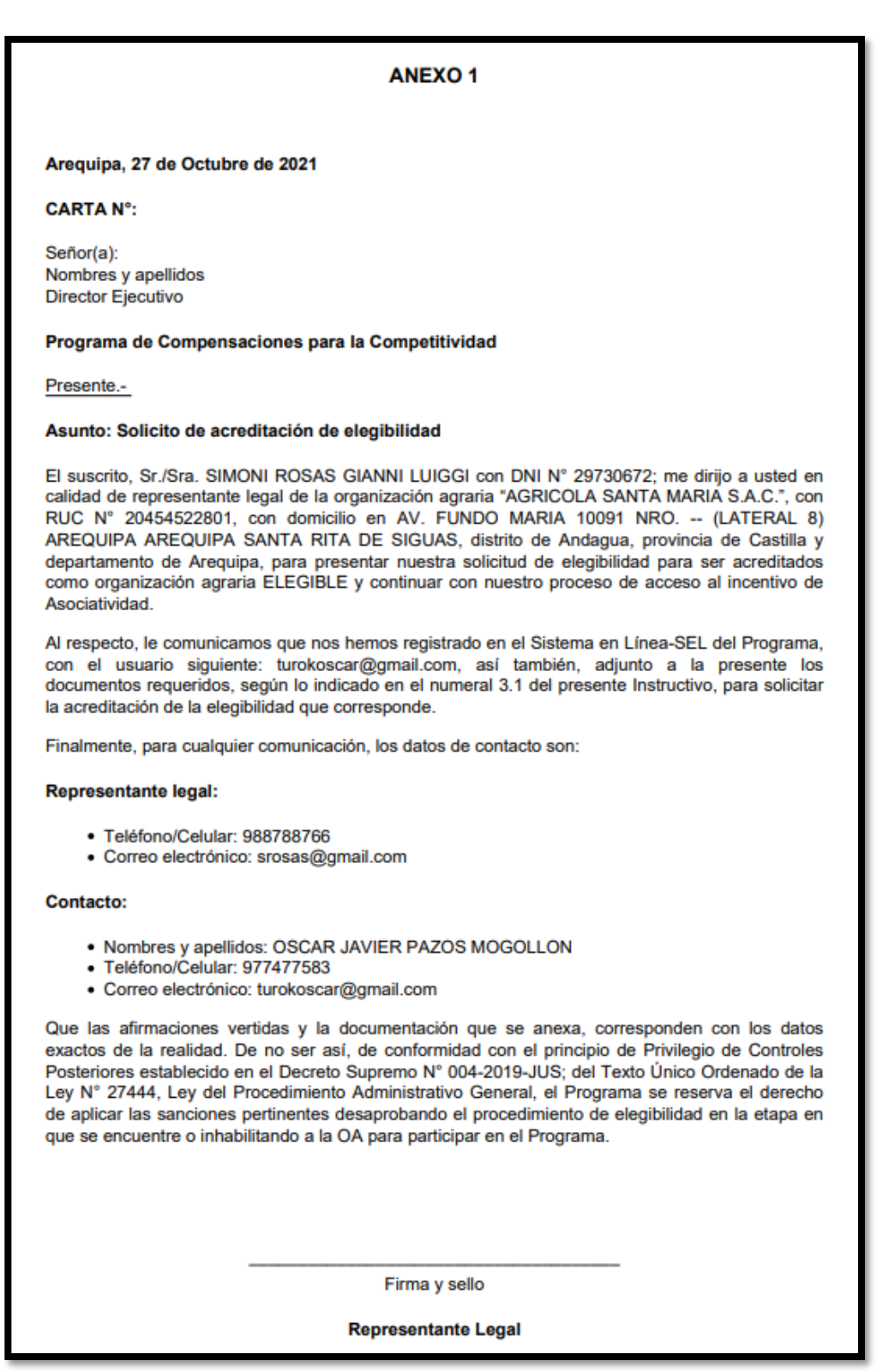

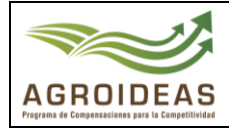

#### Anexo 02

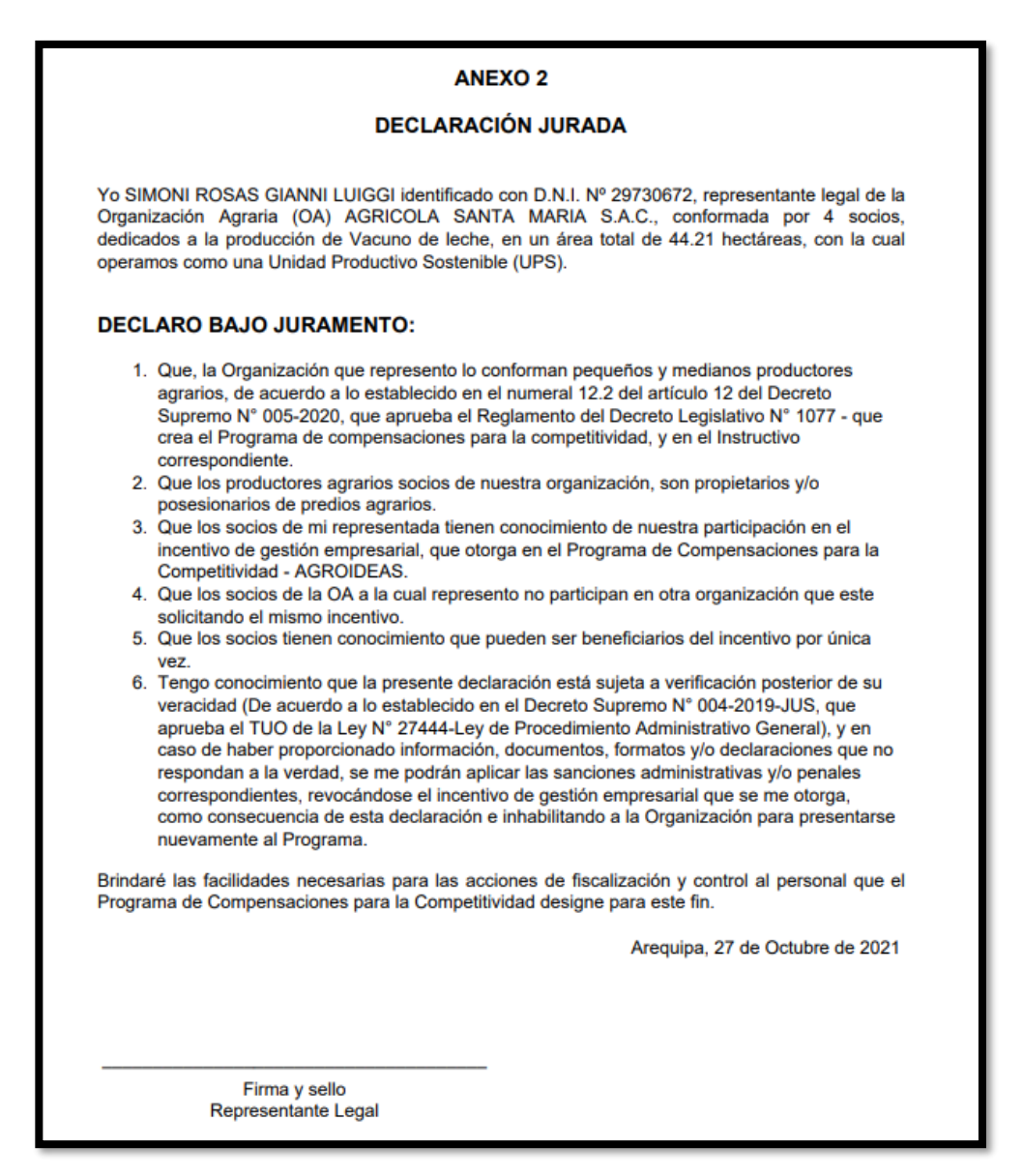

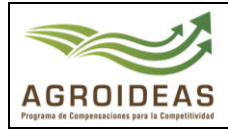

## Formato 01

#### FORMATO Nº E01

#### SOLICITUD DE ACREDITACIÓN DE ELEGIBILIDAD

#### INFORMACIÓN GENERAL DE LA ORGANIZACIÓN

| Nº RUC                                        | 20454522801                 |
|-----------------------------------------------|-----------------------------|
| Nombre de la Organización                     | AGRICOLA SANTA MARIA S.A.C. |
| Fecha de inscripción en<br>Registros Públicos | 24/05/2007                  |
| Actividad económica                           | CRIA DE GANADO.             |
| Cultivo / Producto                            | Vacuno de leche             |

#### DIRECCIÓN Y TELÉFONOS LEGAL DE LA ORGANIZACIÓN

| Direccion    | AV. FUNDO MARIA 10091 NRO (LATERAL 8) AREQUIPA<br>AREQUIPA SANTA RITA DE SIGUAS |           |          |          |         |  |  |  |
|--------------|---------------------------------------------------------------------------------|-----------|----------|----------|---------|--|--|--|
| Departamento | Arequipa                                                                        | Provincia | Castilla | Distrito | Andagua |  |  |  |
| Teléfono     | 988788766                                                                       |           |          |          |         |  |  |  |

#### LUGAR DONDE SE DESARROLLA EL PLAN DE NEGOCIO

| Departamento | Arequipa | Provincia | Castilla | Distrito | Andagua |
|--------------|----------|-----------|----------|----------|---------|
|--------------|----------|-----------|----------|----------|---------|

#### REPRESENTANTE LEGAL

| Apellidos y Nombres | SIMONI ROSAS     | SIANNI LUIGGI |                 |
|---------------------|------------------|---------------|-----------------|
| DNI                 | 29730672         | Cargo         | 005 - APODERADO |
| Correo electrónico  | srosas@gmail.cor | n             |                 |
| Teléfono            | 988788766        |               |                 |

#### PERSONA DE CONTACTO (Persona distinta al representante legal)

| Apellidos y Nombres | OSCAR JAVIER    | PAZOS MOGOLLON |
|---------------------|-----------------|----------------|
| DNI                 | 43993164        | Cargo          |
| Correo electrónico  | turokoscar@gmai | il.com         |
| Teléfono            | 977477583       |                |

#### CANTIDAD TOTAL DE SOCIOS ACTIVOS

| Hombres | 1   | Mujeres | 3 | Total | 4 |
|---------|-----|---------|---|-------|---|
| nombres | 2.3 | wujeres | 3 | TOLA  | - |

#### CANTIDAD TOTAL DE SOCIOS ACTIVOS QUE PARTICIPAN EN EL PLAN DE NEGOCIOS

| Hombres    | 0          | Mujeres    | 2    | Total | 2     |
|------------|------------|------------|------|-------|-------|
| CANTIDAD D | E HECTAREA | S TOTAL    |      |       |       |
| Tituladas  | 44.21      | Sin Título | 0.00 | Total | 44.21 |

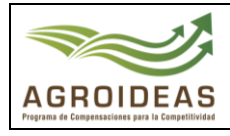

RUC:

## Formato 03 PADRON DE PRODUCTORES AGRARIOS

| 20       | 39341506            | 2                                       |               |                        |                                     |                   |               |                     |                |                   |                       |                       |                |                        |                                          |                   |                       |                                               |                |                                  |                        |
|----------|---------------------|-----------------------------------------|---------------|------------------------|-------------------------------------|-------------------|---------------|---------------------|----------------|-------------------|-----------------------|-----------------------|----------------|------------------------|------------------------------------------|-------------------|-----------------------|-----------------------------------------------|----------------|----------------------------------|------------------------|
| Nc<br>AS | ombre:<br>Sociacioi | N AGROIN                                | DUSTRI        | AS PROGI               | RESO                                |                   |               |                     |                |                   |                       |                       |                |                        |                                          |                   |                       |                                               |                |                                  |                        |
| PR       | ODUCTORES           | ACTIVOS                                 |               |                        |                                     | HA DE PRODUC      | CTORES ACTIVO | s                   |                |                   |                       |                       |                |                        |                                          |                   |                       |                                               |                |                                  |                        |
| Hor      | Hombres: 21 Titula  |                                         |               |                        |                                     | Titulada:         | [             | 136,09              |                | Bajo Riego:       |                       | Г                     | 0,00           | 1                      |                                          |                   |                       |                                               |                |                                  |                        |
| Muj      | eres:               |                                         | 4             | ĺ                      |                                     | Sin Titulo:       | Ì             | 37,50               |                | Secano:           |                       |                       | 173,59         | 1                      |                                          |                   |                       |                                               |                |                                  |                        |
| Tot      | al:                 |                                         | 25            |                        |                                     | Total:            | Ì             | 173,59              |                | Pastilzales:      |                       |                       | 0,00           | j                      |                                          |                   |                       |                                               |                |                                  |                        |
| PR       | ODUCTORES           | ACTIVOS QU                              | JE PARTIC     | IPAN DEL PN            | т                                   | HA PRODUCTO       | RES ACTIVOS O |                     | PAN DEL PN     | т                 |                       |                       |                |                        |                                          |                   |                       |                                               |                |                                  |                        |
| Hor      | mbres:              | Г                                       | 2             |                        |                                     | Has destinadas    | al PN         | 3.00                |                |                   |                       |                       |                |                        |                                          |                   |                       |                                               |                |                                  |                        |
| Mui      | ieres:              | -                                       | 0             |                        |                                     |                   |               | -,                  |                |                   |                       |                       |                |                        |                                          |                   |                       |                                               |                |                                  |                        |
| Tot      | al                  | - F                                     | 2             |                        |                                     |                   |               |                     |                |                   |                       |                       |                |                        |                                          |                   |                       |                                               |                |                                  |                        |
|          |                     |                                         |               |                        |                                     |                   |               |                     |                |                   |                       |                       |                |                        |                                          |                   |                       |                                               |                |                                  |                        |
|          |                     |                                         |               |                        |                                     |                   |               |                     |                |                   |                       |                       |                |                        |                                          |                   |                       |                                               | Geor<br>Coorde | referencia<br>enada cer<br>(UTM) | ción<br>troide         |
|          | DNI                 | Apellidos y<br>Nombres                  | Género        | Fecha de<br>Nacimiento | Principal<br>Actividad<br>Económica | Centro<br>Poblado | Departamento  | Provincia           | Distrito       | Has.<br>Tituladas | Has.<br>Sin<br>Titulo | Has.<br>Bajo<br>Riego | Has.<br>Secano | Has. con<br>Pastizales | Has.<br>destinadas<br>a<br>AGROIDEA<br>S | N° de<br>animales | Producto<br>Principal | Organizacion de<br>base a la que<br>pertenece | Este<br>(X)    | Norte<br>(Y)                     | Zona<br>(17,18,<br>19) |
| 1        | 00170249            | RODRIGUE<br>Z DEL<br>AGUILA,<br>EDUARDO | Masculin<br>o | 12/10/1957             | PECUARIO                            | NUEVO<br>PROGRESO | UCAYALI       | CORONEL<br>PORTILLO | CAMPOVE<br>RDE | 0,00              | 4,00                  | 0,00                  | 4,00           | 0,00                   | 2,00                                     | 0,00              | TOROS EN PIE          | ASOCIACION<br>AGROINDUSTRIAS<br>PROGRESO      | 11111          | 2222                             | 18                     |
| 2        | 00117085            | HIDALGO<br>MORI,<br>JOSE<br>RALPH       | Masculin<br>o | 05/03/1957             | PECUARIO                            | BARRIO<br>UNIDO   | UCAYALI       | ATALAYA             | SEPAHUA        | 2,03              | 0,00                  | 0,00                  | 2,03           | 0,00                   | 1,00                                     | 0,00              | TOROS EN PIE          | ASOCIACION<br>AGROINDUSTRIAS<br>PROGRESO      | 4444           | 5555                             | 18                     |
|          |                     |                                         |               |                        |                                     |                   |               |                     |                |                   |                       |                       |                |                        |                                          |                   |                       |                                               |                |                                  |                        |

Una vez descargado los anexos, formatos y firmados se procederán a cargar en los ítems que corresponden, seleccione el archivo y guardar cambios

| 3             |                                   | ADJUNTAR EVIDENCI                                                 |                                                                                                    | ×             | GUEL VARGAS COMETIVOS, bienvenido al Sistema SEL | Cerrar se |
|---------------|-----------------------------------|-------------------------------------------------------------------|----------------------------------------------------------------------------------------------------|---------------|--------------------------------------------------|-----------|
| uevo Pec      | dido para a<br>edido para acceder | Tamaño maximo de<br>Documento sustentato     Selecciona un archiv | archivo 10MB y solo archivo en formato PDF<br>rito                                                  | owse          |                                                  |           |
| 1. Informació |                                   |                                                                   | - UV                                                                                                | owse          |                                                  |           |
| RELACI        | IÓN DE DOCUM<br>rgar formatos -   | Gerrar 🖬 Guardar                                                  | cambios                                                                                             |               |                                                  |           |
| N°            |                                   | Título                                                            | Descripción                                                                                         |               |                                                  |           |
| 1             | FORMATO Nº E-01                   |                                                                   | SOLICITUD DE ACREDITACIÓN DE ELEGIBILIDAD, DEBIDAMENTE FIRMADO Y SELLADO. (LLENADO EN EL SISTEMA ER | EN LÍNEA-SEL) | 1                                                | 3         |
| 2             | FORMATO N* E-03                   |                                                                   | PADRÓN DEL TOTAL DE SOCIOS ACTIVOS DE LA QA. (LLENADO EN EL SEL)                                    |               | ±                                                | 1         |
| 3             | ANEXO 1                           |                                                                   | CARTA DE PRESENTACIÓN DE EXPEDIENTE DE ELEGIBILIDAD, DEBIDAMENTE FIRMADO Y SELLADO                  |               | ±                                                | Û         |
| 4             | ANEXO 2                           |                                                                   | DECI 1910 (VIII INDEDI 1910) 1 CONDICIÓN DE DECITEÑO A MEDIANO SOUDICEDO 1601010 16 CON             |               |                                                  | -         |

Para finalizar al haber cargado todos los anexos debemos regresar a la bandeja principal y

se observara en el botón de opciones se activará la acción de 💜 Derivar Postulación

| LICITUDES I      | E ACREDITACIÓN: ASOCIACIO | N AGROIND | USTRIAS PROGRESO |                     |                |                  |                        |
|------------------|---------------------------|-----------|------------------|---------------------|----------------|------------------|------------------------|
|                  |                           |           |                  |                     |                |                  |                        |
| show 10          | ✓ entries                 |           |                  | Sear                | rch:           | Сору             | 🔀 Editar Información   |
|                  |                           |           |                  |                     |                |                  |                        |
| Showing 1 to 1 d | f 1 entries               |           |                  |                     |                |                  | 🗑 Eliminar Postulación |
| N° RUC           | f 1 entries RAZON SOCIAL  | 11        | UBIGEO II        | CADENA PRODUCTIVA 👫 | IMPORTE (S/) 🗍 | FECHA DE RELICTR | Eliminar Postulación   |

Resolución Directoral Nº 255 - 2023 - MIDAGRI - AGROIDEAS

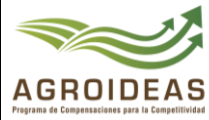

## 4.4 DERIVAR POSTULACION

Una vez concluido con el registro de la información del Incentivo y haber cargado los Anexos y formatos se deberá enviar la solicitud a la Unidad Regional de acuerdo con la oficina que

seleccione la Organización, para ello se deberá dar clic en <sup>Portvar Postulación</sup>, nos mostrará el siguiente formulario para derivar el expediente, al finalizar deberá dar clic en

## -

| FORMULARIO PARA EI        | . ENVÍO DE                   | LA POSTULACIÓ | ÓΝ       |                                      |        |                             |          | ×    |
|---------------------------|------------------------------|---------------|----------|--------------------------------------|--------|-----------------------------|----------|------|
| Nombres y apellidos de    | la persona qu                | e deriva      |          |                                      |        |                             |          |      |
| MIGUEL VARGAS CO          | METIVOS                      |               |          |                                      |        |                             |          |      |
| Nº de carta               | Fecha                        |               | Origen o | el pedido                            |        | Oficina destino             |          |      |
| Nº de carta               | 28/                          | 06/2023       | UCAY     | ALI                                  |        | Seleccionar                 |          |      |
|                           |                              |               |          |                                      |        | 1                           | Q,       |      |
|                           |                              |               |          |                                      |        | Seleccionar                 | <b>^</b> |      |
| 🗘 Cerrar 📑 Enviar pos     | tulación                     |               |          |                                      |        | UR Amazonas                 | - 11     |      |
|                           | _                            |               |          |                                      | _      | UR Ancash                   |          |      |
| S                         |                              |               |          |                                      |        | UR Apurimac -<br>Abancay    |          |      |
| RAZON SOCIAL              |                              | U             | BIGEO    |                                      | CADENA | UR Arequipa                 |          | ORTE |
| IACION AGROINDUSTRIAS PRO | CION AGROINDUSTRIAS PROGRESO |               |          | UCAYALI / PADRE ABAD / PADRE ABAD Va |        |                             |          |      |
|                           |                              |               |          |                                      |        | UR Cajamarca -<br>Cajamarca | <b>.</b> |      |

## 4.5 EXPEDIENTES OBSERVADOS

En esta bandeja se listará los expedientes observados como resultado de evaluación de la UR

| o 2. Solici  | tudes enviadas 3. Expedientes elegibles 4. Expedientes decla                              | arados impro  | ocedentes 5. Ex     | cpedientes devueltos con | observaciones           |                      |                        |       |                         |
|--------------|-------------------------------------------------------------------------------------------|---------------|---------------------|--------------------------|-------------------------|----------------------|------------------------|-------|-------------------------|
| (PEDIENTES D | EVUELTOS CON OBSERVACIONES                                                                |               |                     |                          |                         |                      |                        |       |                         |
| 5how 10 ×    | entries                                                                                   |               |                     |                          | Search:                 |                      | Сору                   | CSV E | xcel PDF Prin           |
| Nº RUC       | RAZON SOCIAL                                                                              | N⁰<br>CUT ↓†  | N°<br>EXPEDIENTE ↓↑ | CADENA<br>PRODUCTIVA 1   | FECHA DE<br>OBSERVACION | TIENE<br>PRORROGA? 1 | FECHA<br>VENCIMIENTO 1 | ĴĴ    | =                       |
| 20602762433  | ASOCIACION DE CACAOTEROS ECOLOGICOS DE TOCACHE BAMBAMARCA<br>- ASOCIACION CACAO ECOLOGICO | 5450-<br>2023 | 0002-2023-ST        | Cacao                    | 14/02/2023              | NO                   | 27/02/2023             | 0     | Opciones *              |
|              |                                                                                           |               |                     |                          |                         |                      |                        |       | - De estere entre el és |

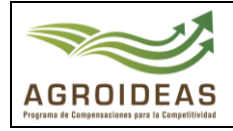

## Tiene las siguientes funcionalidades:

| 0                               | Alerta que no se ha completado lo siguiente:<br>Zona de intervención |
|---------------------------------|----------------------------------------------------------------------|
| Solicitar Progorra              | Acción de Solicitar Prorroga                                         |
| Enviar Observaciones Corregidas | Acción adjuntar carta de levantamiento de observación                |
| 🗹 Editar Información            | Acción para editar toda la solicitud                                 |

## 4.6 SOLICITAR PRORROGA

Para solicitar prorroga hay que tener en cuenta la fecha de vencimiento solo se mostraran si la fecha está en el plazo, caso contrario no mostraran las opciones, si un caso este activo damos clic en "Solicitar Prorroga", nos mostrara el siguiente formulario, se deberá ingresar el motivo y para finalizar dar clic en "Enviar Solicitud", con ello se actualizara la fecha de vencimiento a 5 días mas

| FORMULARIO PARA LA SOLICITUD DE PRORROGA |                    |                     | × |
|------------------------------------------|--------------------|---------------------|---|
| Razon Social                             | N° de Expediente   | Fecha de expediente |   |
| ASOCIACION DE CACAOTEROS ECOLOGICOS DE T | 2                  | 03/01/2023          |   |
| Especialista Evaluador                   | Fecha de Solicitud | Plazo Maximo        |   |
| SUBAEL PALACIOS MARTINEZ                 | 28/06/2023         | 5                   |   |
| Motivo de Solicitud                      |                    |                     |   |
| 2023-07-14 14:12:12.920                  |                    |                     |   |
|                                          |                    |                     |   |
| 🕞 Cerrar 😽 Enviar Solicitud              |                    |                     |   |

## 4.7 LEVANTAMIENTO DE OBSERVACIONES

Una vez concluido con el término de la observación se procederá a dar clic en "Levantamiento de Observaciones", donde se deberá adjuntar la carta datos adicionales una vez finalizado damos clic en "Enviar", se actualizará a la bandeja y será enviada a la UR para su re-evaluación.

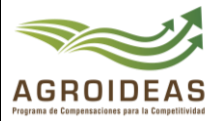

| FORMULARIO PARA EL ENVÍO DE UN EXPEDIENTE CON OBSERVACIONES LEVANTADAS |                                                                             |                                                                                  |                     |  |  |  |  |  |  |
|------------------------------------------------------------------------|-----------------------------------------------------------------------------|----------------------------------------------------------------------------------|---------------------|--|--|--|--|--|--|
| N° de CUT                                                              | Fecha de CUT                                                                | N° de Expediente                                                                 | Fecha de expediente |  |  |  |  |  |  |
| 5450                                                                   | 03/01/2023                                                                  | 2                                                                                | 03/01/2023          |  |  |  |  |  |  |
| N° de documento                                                        | Fecha de documento                                                          | Responsable al que se le deriva el expediente<br>GINSBERG RODRIGUEZ DEL CASTILLO |                     |  |  |  |  |  |  |
|                                                                        | dd/mm/2023 📋 GINSBERG RODRIGUEZ D                                           |                                                                                  |                     |  |  |  |  |  |  |
| Comentarios u observacior                                              | nes (Opcional)                                                              |                                                                                  |                     |  |  |  |  |  |  |
| Si quiere indicar algo a                                               | Si quiere indicar algo al especialista evaluador, por favor indíquelo aquí. |                                                                                  |                     |  |  |  |  |  |  |
| Adjuntar carta firmada y es                                            | scaneada                                                                    |                                                                                  |                     |  |  |  |  |  |  |
| Selecciona un archivo                                                  | Selecciona un archivo Brows                                                 |                                                                                  |                     |  |  |  |  |  |  |
|                                                                        |                                                                             |                                                                                  |                     |  |  |  |  |  |  |
| 🕞 Cerrar 🕹 Enviar postu                                                | lación                                                                      |                                                                                  |                     |  |  |  |  |  |  |